## מדריך כניסה לאתר אופק

הוראות כניסה לביצוע משימות באתר אופק

א. כותבים בגוגל: אופק יסודי ילקוט דיגיטלי ונכנסים לאתר.

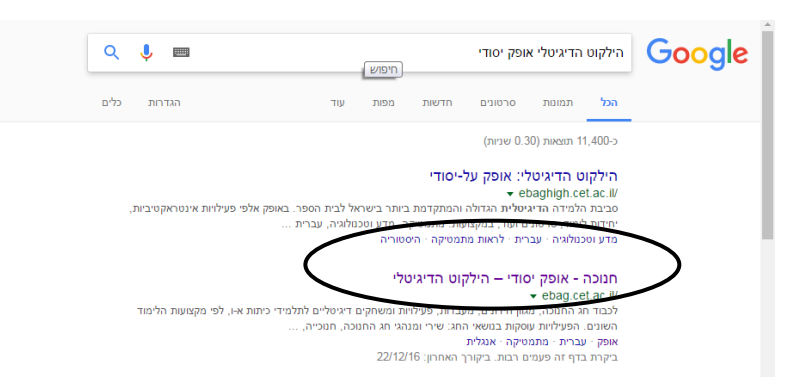

ב. מתחת לשם משתמש והסיסמא, יש תמונה של ינשוף שלידה כתוב-הזדהות משרד החינוך. לחוץ על הינשוף.

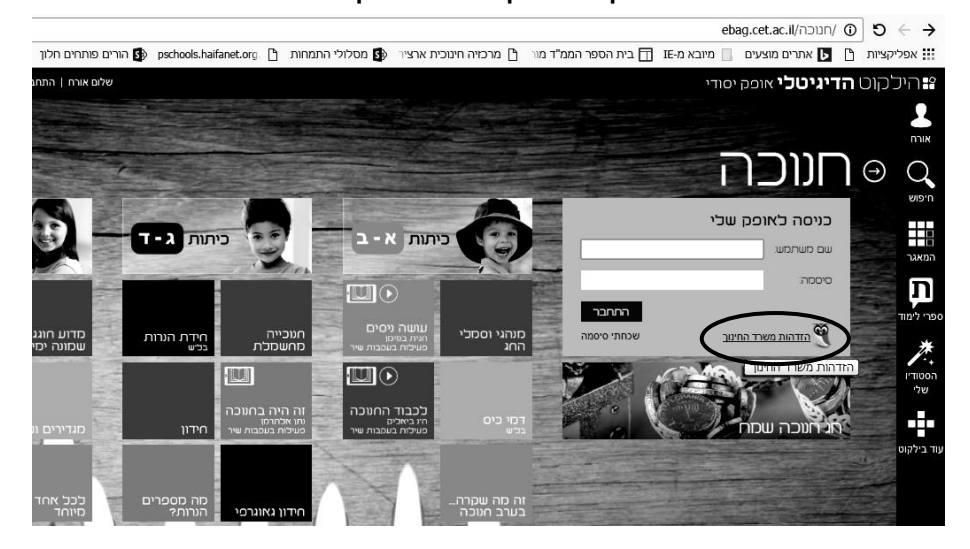

ג. באתר הזדהות משרד החינוך, לכתוב את שם המשתמש והסיסמא

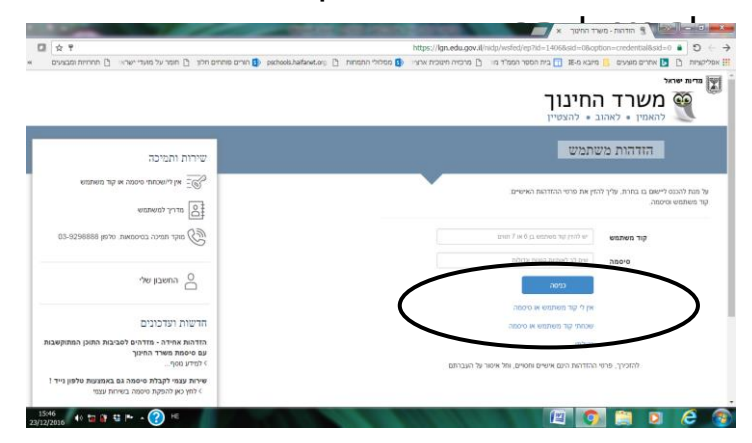

## לוחצים על המשימות שלי

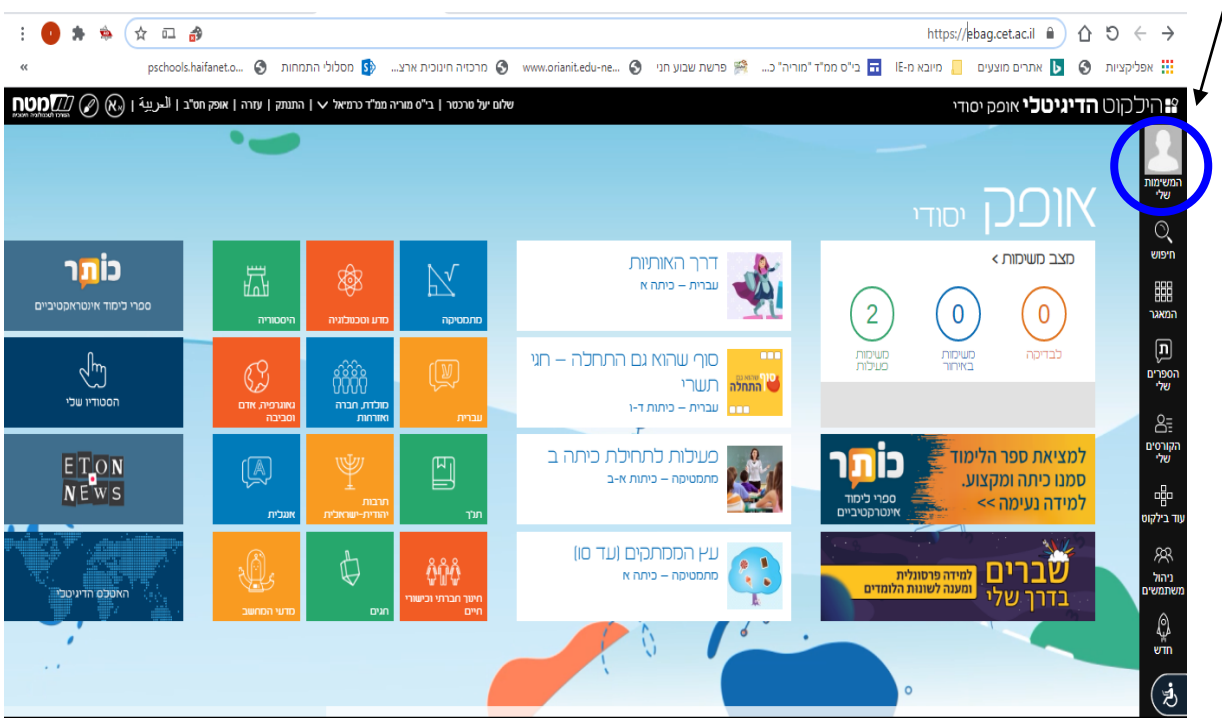